# PUBLIC

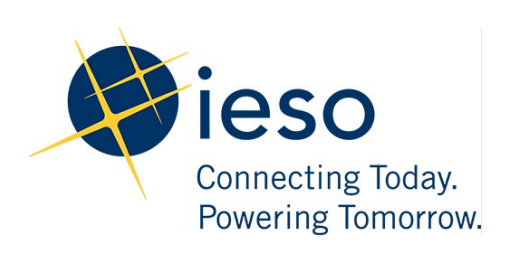

# Transmission Rights Auction System

**Participant's Guide** 

Issue 11.0

This document provides a description of the functionality of the IESO's Transmission Rights Auction (TRA) System which is available to those market participants who have registered to be TR participants.

Public

#### Disclaimer

The posting of documents on this Web site is done for the convenience of *market participants* and other interested visitors to the *IESO* Web site. Please be advised that, while the *IESO* attempts to have all posted documents conform to the original, changes can result from the original, including changes resulting from the programs used to format the documents for posting on the Web site as well as from the programs used by the viewer to download and read the documents. The *IESO* makes no representation or warranty, express or implied, that the documents on this Web site are exact reproductions of the original documents listed. In addition, the documents and information posted on this Web site are subject to change. The *IESO* may revise, withdraw or make final these materials at any time at its sole discretion without further notice. It is solely your responsibility to ensure that you are using up-to-date documents and information.

This *market manual* may contain a summary of a particular rule. Where provided, the summary has been used because of the length of the *market rule* itself. The reader should be aware, however, that where a *market rule* is applicable, the obligation that needs to be met is as stated in the *market rules*. To the extent of any discrepancy or inconsistency between the provisions of a particular *market rule* and the summary, the provision of the *market rule* shall govern.

### **Document Change History**

| lssue             | Reason for Issue                                                                                                    | Date               |  |  |  |  |
|-------------------|----------------------------------------------------------------------------------------------------|--------------------|--|--|--|--|
| For changes prior | For changes prior to 2020, refer to versions 7.0 and previous.                                                          |                    |  |  |  |  |
| 8.0               | Updated hyperlinks and references to other documents                                                                    | September 4, 2020  |  |  |  |  |
| 9.0               | Updated to meet accessibility requirements pursuant to the Accessibility for Ontarians with Disabilities Act.           | December 16, 2020  |  |  |  |  |
| 10.0              | IESO portal replaced with IESO Gateway                                                                                  | September 15, 2021 |  |  |  |  |
| 11.0              | Update to reflect changes resulting from the<br>Transmission Rights Auction Enhancement and Platform<br>Refresh project | June 25, 2024      |  |  |  |  |

#### **Related Documents**

| Document ID  | Document Title                                |
|--------------|-----------------------------------------------|
| MDP_PRO_0029 | Market Manual 4.4 Transmission Rights Auction |

# **Table of Contents**

| Tat | ole of | Contentsi                              |
|-----|--------|----------------------------------------|
| Tab | ole of | Changesii                              |
| 1.  | Intro  | duction1                               |
|     | 1.1    | Purpose1                               |
|     | 1.2    | Scope1                                 |
|     | 1.3    | Who Should Use This Document1          |
|     | 1.4    | Where Do I Start1                      |
|     | 1.5    | What Are Transmission Rights1          |
|     | 1.6    | Conventions2                           |
| 2.  | TRA    | Application3                           |
|     | 2.1    | Organizations and User Representation3 |
|     | 2.2    | Information Needed for TR Bids4        |
|     | 2.3    | How to Log On4                         |
|     | 2.4    | How to View TR Auctions6               |
|     |        | 2.4.1 Viewing Active TR Auctions       |
|     |        | 2.4.2 Viewing Future TR Auctions       |
|     |        | 2.4.3 Viewing Previous TR Auctions     |
|     | 2.5    | How to Submit a New TR Bid11           |
|     |        | 2.5.1 Placing a TR Bid12               |
|     |        | 2.5.2 Submitting a TR Bid14            |
|     | 2.6    | How to Change an Existing TR Bid15     |
|     | 2.7    | How to Delete an Existing TR Bid17     |
|     | 2.8    | How to Access TR Auction Reports19     |
|     |        | 2.8.1 Market Participant Reports       |
|     |        | 2.8.2 Public TR Auction Reports        |
| Ref | ferend | ces                                    |

# **Table of Changes**

| Reference (Section and<br>Paragraph) | Description of Change                                                                                                    |
|--------------------------------------|----------------------------------------------------------------------------------------------------|
| Throughout                           | Revised entire document to reflect changes resulting from the Transmission Rights Auction Enhancement and Platform Refresh project. |

# 1. Introduction

# 1.1 Purpose

This document provides a description of the functionality of the *IESO*'s *Transmission Rights (TR)* Auction application (TRA application) that is available to those *market participants* who have registered to be *TR bidders*.

### 1.2 Scope

This document describes the Applications functionality of the *IESO*'s TRA application that is available to *market participants* through Online *IESO*.

# **1.3 Who Should Use This Document**

Those *market participants* who intend to *bid* for *TRs* through participation in the *TR auction* process. Individuals must be assigned the Transmission Rights Auction Contact role by their *market participant* applicant representative.

# 1.4 Where Do I Start

Before you use this document or start using the TRA application (described in section 2), you should review the following documents:

- Market Manual 1.5: Market Registration Procedures
- <u>Market Manual 4.4: Transmission Rights Auction</u>
- Market Manual 5.5: Physical Markets Settlement Statement
- Market Manual 5.7: Financial Markets Settlement Statement
- IESO Gateway User Guide
- Quick Take Issue 15: Retrieving Reports via IESO Report Site

Before you can submit a *TR bid*, you must be an authorized *TR participant* and have an individual assigned to a Transmission Rights Auction Contact role by their *market participant* applicant representative.

# **1.5 What Are Transmission Rights**

*TR*s are financial instruments that entitle the holder to a *settlement* amount based on locational differences in *energy* prices, determined in the manner described in Chapter 8, section 4.4 of the *market rules* (**MR Ch.8 s.4.4**).

*Market participants* who trade *energy* across *intertie zones* may use *TRs* to hedge against locational price differences. A *TR bidder* who receives *TRs* in the *TR auction* entitles the *TR participant* to become the *TR holder*, and is entitled to receive all *settlement amounts* associated with the *TR*.

The settlement of payments due from *TR participants* for purchases in the *TR auction* is addressed in Market Manual 5.7 (**MM 5.7**): Financial Markets Settlement Statement.

The settlement of payments due to a *TR holder* is addressed in <u>MM 5.5</u>: <u>Physical Markets Settlement</u> <u>Statement</u>.

### **1.6** Conventions

The standard conventions followed for *market manuals* are as follows:

- The word 'shall' denotes a mandatory requirement;
- Terms and acronyms used in this *market manual* including all Parts thereto that are italicized have the meanings ascribed thereto in Chapter 11 of the "Market Rules";
- Double quotation marks are used to indicate titles of legislation, publications, forms, and other documents.

– End of Section –

# 2. TRA Application

The TRA application is web-based and is accessed through Online *IESO* via the *IESO* Gateway.

As a TR bidder, you will use the TRA application to perform TR bidding-related activities.

You can use the TRA application to:

- view a list and details of future *TR auction* rounds;
- place *bids* in any active *TR auction* round;
- view, change and delete any *bids* already submitted for any current *TR auctions*; and
- view TR bid history for TR auctions within the last two years.

**Note:** *TR auction* reports are available through the IESO Reports Site, which can be accessed through links on the TRA application or at <u>IESO Reports Site</u>.

### 2.1 Organizations and User Representation

A *TR bidder* (also called a user in regards to accessing and utilizing the TRA application) represents an organization when utilizing the TRA application. Each organization represented in the *TR auction* can have one or multiple users representing that organization. This means that multiple users can submit *TR bids* for the organizations they represent. Multiple users representing the same organization should coordinate their *TR bids* to ensure they are submitted as intended.

Organizations can have one accepted TR bid per path, which can be completed by any of the users.

All users representing an organization will be able to submit, edit, and delete *TR bids* as long as the *TR auction* is open for bidding, as well as being able to view organizational bidding limit information and bidding history within the last two years.

A user can toggle between organizations they represent by utilizing the drop down when accessing a *TR auction* page.

| 😭 Home                      | !                                       |                                            |                |                                                                                                    |              |                 |                                                     |                                                                | Transmissior                                        | n Rights Auction - 🌔 🤌                                      |
|-----------------------------|-----------------------------------------|--------------------------------------------|----------------|----------------------------------------------------------------------------------------------------|--------------|-----------------|-----------------------------------------------------|----------------------------------------------------------------|-----------------------------------------------------|-------------------------------------------------------------|
| Auction                     | /IPLE_AU(                               | CTION                                      |                |                                                                                                    |              |                 |                                                     |                                                                |                                                     | TRA Helpful Links                                           |
| << Return t                 | o Auction List                          |                                            |                |                                                                                                    |              |                 |                                                     |                                                                |                                                     |                                                             |
| EXAN<br>Auction<br>Validity | IPLE_AUCTI<br>Type Long<br>Period Dec 2 | <b>ON</b><br>; Term (LT)<br>20, 2023 - Dec | 21, 2023       | Organizati<br>Select Organizatio<br>TR PARTICIPANT C<br>Select a Value<br>TR PARTICIPANT C<br>TR PARTICIPANT T | n<br>INE<br> | Information     | Round 1<br>Start<br>End<br>Round Fraction<br>Status | 2023-12-20 11:00 EST<br>2023-12-21 12:30 EST<br>0.25<br>ACTIVE | Round 2<br>Start<br>End<br>Round Fraction<br>Status | 2023-12-21 12-30 EST<br>2023-12-21 13:00 EST<br>1<br>POSTED |
|                             |                                         |                                            | Round 1 (/     | ACTIVE)                                                                                                    |              |                 | Select a Path to v                                  | iew, edit, or submit bids.                                     |                                                     |                                                             |
| Path                        | Auction Qua                             | antity (MW)                                | Round Quantity | (MW) Transmi                                                                                                   | ssion Type 🛛 | Bids Submitted? |                                                     |                                                                |                                                     |                                                             |
| ON-MA                       | N 1000                                  |                                            | 250            | EXPORT                                                                                                    |              | 0               |                                                     |                                                                |                                                     |                                                             |
| QD5A-0                      | DN 1000                                 |                                            | 250            | IMPORT                                                                                                    |              | 0               |                                                     |                                                                |                                                     |                                                             |
| ON-QB                       | EAU 1000                                |                                            | 250            | EXPORT                                                                                                    |              | 0               |                                                     |                                                                |                                                     |                                                             |
| MANSK                       | -ON 1000                                |                                            | 250            | IMPORT                                                                                                    |              | 0               |                                                     |                                                                |                                                     |                                                             |

# 2.2 Information Needed for TR Bids

Your TR bid for the purchase of a TR in a TR auction must include:

- your organization name;
- the injection TR zone and the withdrawal TR zone for each TR that you are bidding on;
- the Time Structure (period of validity) of each TR that you are bidding on; and
- one and up to twenty TR laminations, where each TR lamination will express:
  - the maximum number of *TRs* you are bidding on; and
  - the maximum price, in Canadian dollars per megawatt (\$/MW), that you are willing to pay for each *TR* that you are bidding on. This price must be a positive amount.

Note: Some of these criteria are automatically applied to your TR bid.

### 2.3 How to Log On

To log into the TRA application you must log on to the *IESO* gateway. Please note that a *TR bidder* will be prompted to change the *IESO* Gateway password every 90 days, upon logging in. Once you've logged in, select the **Online IESO tile** to access the **Online IESO website**.

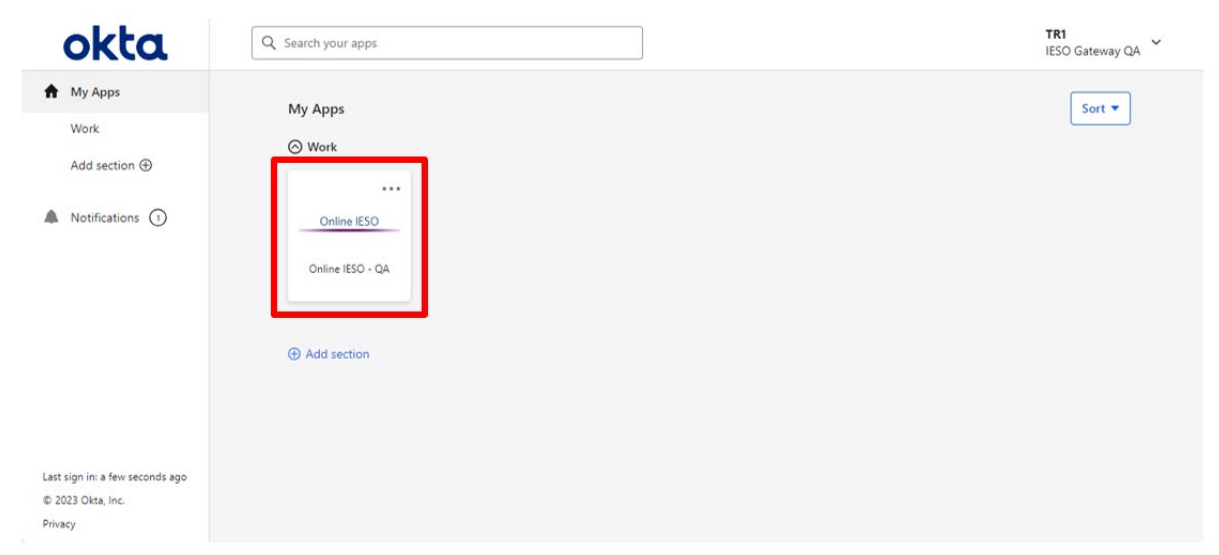

From here select the grid icon, first icon in the top right, and select Transmission Rights Auction.

|                                              |                             | 🛄 🌔 appian |  |
|----------------------------------------------|-----------------------------|------------|--|
|                                              | Transmission Rights Auction |            |  |
| by role to/from Trans<br>ed by Amy Apprep #u | pdateorg                    |            |  |
| by role to/from Trans<br>d by Amy Apprep #u  | mission Rights<br>pdateorg  |            |  |

The **Transmission Rights Auction Home Page** will appear as below, with the header displaying a welcome message for the user. Some helpful links are provided on the right of the webpage header– *'ISO TRA Calendar', 'Market Rules and Manuals Library', 'Public TRA Reports', 'Training Material'* and *'Participant Confidential Reports'*. The names of all *TR auctions* within the last two (2) years along with some details are listed.

| <b>☆</b> Home                         |                             |                | т                           | ransmission Rights Auction - 🌘 🦄                                                                                                    |
|---------------------------------------|-----------------------------|----------------|-----------------------------|----------------------------------------------------------------------------------------------------|
| Hello, TR1.<br>Select an Auction to b | egin.                       |                |                             | Hide TRA Helpful Links<br>IESO TRA Calendar<br>IESO Market Rules & Manuals Library<br>Public TRA Reports<br>Training Material<br>Participant Confidential Reports |
| Auction Name                          | Validity Period             | Status         | Round 1 Bidding Window      | Round 2 Bidding Window                                                                                                    |
| TRA_225                               | Jan 1, 2023 - Jan 1, 2024   | POSTED         | Dec 28, 2023 - Dec 29, 2023 |                                                                                                    |
| EXAMPLE_AUCTION                       | Dec 20, 2023 - Dec 21, 2023 | ACTIVE         | Dec 20, 2023 - Dec 21, 2023 | Dec 21, 2023 - Dec 21, 2023                                                                                                    |
| LT_BWT ROUNDS                         | Jan 1, 2024 - Feb 1, 2024   | BETWEEN ROUNDS | Dec 20, 2023 - Dec 21, 2023 | Dec 22, 2023 - Dec 22, 2023                                                                                                    |
| ST_TEST                               | Dec 19, 2023 - Dec 21, 2023 | CLOSED         | Dec 19, 2023 - Dec 20, 2023 |                                                                                                    |
| LT_POSTED                             | Jan 1, 2024 - Feb 29, 2024  | CLOSED         | Dec 12, 2023 - Dec 12, 2023 | Dec 14, 2023 - Dec 15, 2023                                                                                                    |
| <u>ST_20231211</u>                    | Jan 1, 2024 - Jan 31, 2024  | CLOSED         | Dec 11, 2023 - Dec 13, 2023 |                                                                                                    |
| LT_BTW Rounds 1                       | Jan 1, 2024 - Apr 30, 2024  | CLOSED         | Nov 30, 2023 - Dec 1, 2023  | Dec 4, 2023 - Dec 7, 2023                                                                                                    |
| ST Test                               | Nov 23, 2023 - Dec 7, 2023  | CLOSED         | Nov 23, 2023 - Nov 23, 2023 |                                                                                                    |
| PLACE_R1_BIDS                         | Nov 24, 2023 - Nov 25, 2023 | CLOSED         | Nov 23, 2023 - Nov 23, 2023 | Nov 23, 2023 - Nov 23, 2023                                                                                                    |

# **Note:** Screen images in this guide may be cropped to emphasize the key elements of the screen. Toolbars and elements of the browser normally will not be shown on the images unless it is required for the screen image.

### 2.4 How to View TR Auctions

When the *IESO* creates and validates a *TR auction*, it becomes available for viewing in the TRA application. Once a *TR auction* becomes active, a *TR bidder* can place a *TR bid*.

In order to access the TRA application, you must be a *TR bidder*. This requires your organization being authorised as an active *TR participant* and having an individual assigned to a Transmission Rights Auction Contact role by their *market participant* applicant representative. For more information, contact IESO Customer Relations at <u>customer.relations@ieso.ca</u> or telephone either 1-888-448-7777 or (905) 403-6900.

From the **Transmission Rights Auction Home Page** you will be able to click on either **'ACTIVE'**, **'BETWEEN ROUNDS'**, **'POSTED'**, or **'CLOSED'** for *TR auctions* and will be forwarded to the appropriate *TR auction* page. This home page displays active *TR auctions* that you can place a *TR bid* on, future *TR auctions* to prepare to submit *TR bids*, and past *TR auctions* (within the last 2 years) to view *TR bid* history.

#### 2.4.1 Viewing Active TR Auctions

TR auctions that are available for bidding, will have an 'Active' status.

On the **Transmission Rights Auction Homepage**, you can see the list of auction names, the validity period (start date to end date) and the bidding window for each round of auctions. Click the auction name that has status **'ACTIVE'** to view information about this auction.

| 🛠 Home                              |                             |                |                             | Transmission Rights Auction + 🌔 🤌                                                                                                    |
|-------------------------------------|-----------------------------|----------------|-----------------------------|----------------------------------------------------------------------------------------------------|
| Hello, TR1.<br>Select an Auction to | o begin.                    |                |                             | Hide TRA Helpful Links<br>IESO TRA Celendar<br>IESO Market Rules & Manuals Library<br>Public TRA Reports<br>Training Material<br>Participant Confidential Reports |
| Auction Name                        | Validity Period             | Status         | Round 1 Bidding Window      | Round 2 Bidding Window                                                                                                    |
| TRA_225                             | Jan 1, 2023 - Jan 1, 2024   | POSTED         | Dec 28, 2023 - Dec 29, 2023 |                                                                                                    |
| EXAMPLE_AUCTION                     | Dec 20, 2023 - Dec 21, 2023 | ACTIVE         | Dec 20, 2023 - Dec 21, 2023 | Dec 21, 2023 - Dec 21, 2023                                                                                                    |
| LT_BWT ROUNDS                       | Jan 1, 2024 - Feb 1, 2024   | BETWEEN ROUNDS | Dec 20, 2023 - Dec 21, 2023 | Dec 22, 2023 - Dec 22, 2023                                                                                                    |
| <u>ST_TEST</u>                      | Dec 19, 2023 - Dec 21, 2023 | CLOSED         | Dec 19, 2023 - Dec 20, 2023 |                                                                                                    |
| LT_POSTED                           | Jan 1, 2024 - Feb 29, 2024  | CLOSED         | Dec 12, 2023 - Dec 12, 2023 | Dec 14, 2023 - Dec 15, 2023                                                                                                    |
| ST_20231211                         | Jan 1, 2024 - Jan 31, 2024  | CLOSED         | Dec 11, 2023 - Dec 13, 2023 |                                                                                                    |
| LT_BTW Rounds 1                     | Jan 1, 2024 - Apr 30, 2024  | CLOSED         | Nov 30, 2023 - Dec 1, 2023  | Dec 4, 2023 - Dec 7, 2023                                                                                                    |
| ST Test                             | Nov 23, 2023 - Dec 7, 2023  | CLOSED         | Nov 23, 2023 - Nov 23, 2023 |                                                                                                    |
| PLACE_R1_BIDS                       | Nov 24, 2023 - Nov 25, 2023 | CLOSED         | Nov 23, 2023 - Nov 23, 2023 | Nov 23, 2023 - Nov 23, 2023                                                                                                    |

On the **Auction** page, the **Auction Type** and **Validity Period** is detailed. **Auction Type** can either be short-term (*TR*s have a validity of one month), or long-term (*TR*s have a validity of one year). The **Validity Period** is the period of time for which ownership of the *TR* and eligibility for payments for *TR* holders are available.

The round(s) in the auction are also detailed, providing the user with active round (pane is highlighted) as well as information pertaining to when each round's start date and time, end date and time, round fraction and status (a round accepting bidding will display an **Active** status, a round that has yet to accept bidding will display a **Posted** status, an auction in between rounds not

accepting bidding will display a **Between Rounds** status and a round that has been completed will have a **Closed** status).

A TRA application user can represent multiple organizations. To view the **Organization Limit Information**, you must select an organization from the drop down.

| 4 | Home                                      |                                                   |                |                                                                     |                 |                                                     |                                                                | Transmission                                        | n Rights Auction + 🌔 👋                                      |
|---|-------------------------------------------|---------------------------------------------------|----------------|---------------------------------------------------------------------|-----------------|-----------------------------------------------------|----------------------------------------------------------------|-----------------------------------------------------|-------------------------------------------------------------|
|   | Auction<br>EXAMPI                         | LE_AUCTION                                        |                |                                                                     |                 |                                                     |                                                                |                                                     | TRA Helpful Links                                           |
|   | << Return to Auc                          | tion List                                         |                |                                                                     |                 |                                                     |                                                                |                                                     |                                                             |
|   | EXAMPL<br>Auction Type<br>Validity Period | E_AUCTION<br>Long Term (LT)<br>Dec 20, 2023 - Dec | : 21, 2023     | Organization Limit<br>Select Organization<br>TR PARTICIPANT ONE<br> | Information     | Round 1<br>Start<br>End<br>Round Fraction<br>Status | 2023-12-20 11:00 EST<br>2023-12-21 12:30 EST<br>0.25<br>ACTIVE | Round 2<br>Start<br>End<br>Round Fraction<br>Status | 2023-12-21 12:30 EST<br>2023-12-21 13:00 EST<br>1<br>POSTED |
|   |                                           |                                                   | Round 1 (/     | ACTIVE)                                                             |                 | Select a Path to v                                  | iew, edit, or submit bids.                                     |                                                     |                                                             |
|   | Path                                      | Auction Quantity (MW)                             | Round Quantity | (MW) Transmission Type 🛛                                            | Bids Submitted? |                                                     |                                                                |                                                     |                                                             |
|   | ON-MAN                                    | 1000                                              | 250            | EXPORT                                                              | 0               |                                                     |                                                                |                                                     |                                                             |
|   | QD5A-ON                                   | 1000                                              | 250            | IMPORT                                                              | 0               |                                                     |                                                                |                                                     |                                                             |
|   | ON-QBEAU                                  | 1000                                              | 250            | EXPORT                                                              | 0               |                                                     |                                                                |                                                     |                                                             |
|   | MANSK-ON                                  | 1000                                              | 250            | IMPORT                                                              | 0               |                                                     |                                                                |                                                     |                                                             |

The **Organizational Limit Information** section includes the following:

- **Bid Limit**, which is the maximum dollar amount available to place a *TR bid*, based on your organization's *TR market deposit*.
- **Total Bids,** which displays the amount that you have already spent on *TR bids* in the current *TR auction.*
- **Remaining Amount**, which shows the amount that you have left to place *TR bids* in the *TR auction*.

| Organization Limit Information |              |  |  |  |  |
|--------------------------------|--------------|--|--|--|--|
| Select Organization            |              |  |  |  |  |
| TR PARTICIPANT ONE             |              |  |  |  |  |
| Bid Limit 😧                    | \$115,000.00 |  |  |  |  |
| Total Bids 🚱                   | \$0.00       |  |  |  |  |
| Remaining Limit 🚱              | \$115,000.00 |  |  |  |  |

The Auction page provides details on the **Auction Quantity** and **Round Quantity** available for each **Path** (*TR zone*) active in the auction, as well as the start and end dates and times for the *TR auction* 

- The Auction Quantity is the maximum path quantity less any TR sold in previous TR auctions with the same Period of Validity.
- The **Round Quantity** is the **Auction Quantity** times the **Round Fraction**, or the result of the application of previous TR auction awards in the main or constraining equation.

**Note:** Long term auctions consist of two rounds. Prior to round one being completed, the **Round Quantity** for round two will be assumed to be remainder from round one availability (75% of **Auction Quantity**). Round two's **Round Quantity** It will be calculated when round one is processed to determine if any unsold *TR*s from the previous round should be available in round two.

#### Round 1 (ACTIVE)

| Path     | Auction Quantity (MW) | Round Quantity (MW) | Transmission Type 🚱 |
|----------|-----------------------|---------------------|---------------------|
| ON-MAN   | 1000                  | 250                 | EXPORT              |
| QD5A-ON  | 1000                  | 250                 | IMPORT              |
| ON-QBEAU | 1000                  | 250                 | EXPORT              |
| MANSK-ON | 1000                  | 250                 | IMPORT              |

In a long term auction there will be a pause in active status in between rounds. This will show up as the status of **'Between Rounds'**. This is needed for the IESO to calculate the results of the first round and determine the **Round Quantity** for round two.

| 🛠 Home                          |                                                           |                |                                                            | Transmission Rights Auction - 🌘 🤌                                                                                                    |
|---------------------------------|-----------------------------------------------------------|----------------|------------------------------------------------------------|----------------------------------------------------------------------------------------------------|
| Hello, TR1.<br>Select an Auctic | on to begin.                                              |                |                                                            | Hide TRA Helpful Links<br>IESO TRA Calendar<br>IESO Market Rules & Manuals Library<br>Public TRA Reports<br>Training Material<br>Participant Confidential Reports |
| Auction Name                    | Validity Period                                           | Status         | Round 1 Bidding Window                                     | Round 2 Bidding Window                                                                                                    |
| TRA_225                         | Jan 1, 2023 - Jan 1, 2024                                 | POSTED         | Dec 28, 2023 - Dec 29, 2023                                |                                                                                                    |
| EXAMPLE_AUCTION                 | Dec 20, 2023 - Dec 21, 2023                               | CLOSED         | Dec 20, 2023 - Dec 21, 2023                                | Dec 21, 2023 - Dec 21, 2023                                                                                                    |
| LT_BWT ROUNDS                   | Jan 1, 2024 - Feb 1, 2024                                 | BETWEEN ROUNDS | Dec 20, 2023 - Dec 21, 2023                                | Dec 22, 2023 - Dec 22, 2023                                                                                                    |
| ST_TEST                         | Dec 19, 2023 - Dec 21, 2023                               | CLOSED         | Dec 19, 2023 - Dec 20, 2023                                |                                                                                                    |
| LT_POSTED                       | Jan 1, 2024 - Feb 29, 2024                                | CLOSED         | Dec 12, 2023 - Dec 12, 2023                                | Dec 14, 2023 - Dec 15, 2023                                                                                                    |
| ST_TEST<br>LT_POSTED            | Dec 19, 2023 - Dec 21, 2023<br>Jan 1, 2024 - Feb 29, 2024 | CLOSED         | Dec 19, 2023 - Dec 20, 2023<br>Dec 12, 2023 - Dec 12, 2023 | Dec 14, 2023 - Dec 15, 2023                                                                                                    |

No bidding will be accepted in an auction that displays a **Between Rounds** status. Bidding will resume when the auction returns to an **Active** status.

#### 2.4.2 Viewing Future TR Auctions

You can view information related to upcoming *TR auction* rounds that are not yet open for bidding. You can use this advance information to decide whether to place *TR bids* in a future *TR auction* round.

On the **Transmission Rights Auction Home Page**, any auction with a status of **'POSTED'** is a future *TR auction*. To access this future *TR auction* click the auction name that has status **'POSTED'**.

| 🛊 Home Transmission Rights Auction - 🌒 🖉 |                                                                                                    |                |                             |                             |  |  |  |  |  |
|------------------------------------------|----------------------------------------------------------------------------------------------------|----------------|-----------------------------|-----------------------------|--|--|--|--|--|
| Hello, TR1.<br>Select an Auction         | Hide TRA Helpful Links<br>IESO TRA Calendar<br>IESO Market Rules & Manuals Library<br>Public TRA Reports<br>Training Material<br>Participant Confidential Reports |                |                             |                             |  |  |  |  |  |
| Auction Name                             | Validity Period                                                                                                    | Status         | Round 1 Bidding Window      | Round 2 Bidding Window      |  |  |  |  |  |
| TRA_225                                  | Jan 1, 2023 - Jan 1, 2024                                                                                                    | POSTED         | Dec 28, 2023 - Dec 29, 2023 |                             |  |  |  |  |  |
| EXAMPLE_AUCTION                          | Dec 20, 2023 - Dec 21, 2023                                                                                                    | ACTIVE         | Dec 20, 2023 - Dec 21, 2023 | Dec 21, 2023 - Dec 21, 2023 |  |  |  |  |  |
| LT_BWT ROUNDS                            | Jan 1, 2024 - Feb 1, 2024                                                                                                    | BETWEEN ROUNDS | Dec 20, 2023 - Dec 21, 2023 | Dec 22, 2023 - Dec 22, 2023 |  |  |  |  |  |
| ST_TEST                                  | Dec 19, 2023 - Dec 21, 2023                                                                                                    | CLOSED         | Dec 19, 2023 - Dec 20, 2023 |                             |  |  |  |  |  |
| LT_POSTED                                | Jan 1, 2024 - Feb 29, 2024                                                                                                    | CLOSED         | Dec 12, 2023 - Dec 12, 2023 | Dec 14, 2023 - Dec 15, 2023 |  |  |  |  |  |
| ST_20231211                              | Jan 1, 2024 - Jan 31, 2024                                                                                                    | CLOSED         | Dec 11, 2023 - Dec 13, 2023 |                             |  |  |  |  |  |
| LT_BTW Rounds 1                          | Jan 1, 2024 - Apr 30, 2024                                                                                                    | CLOSED         | Nov 30, 2023 - Dec 1, 2023  | Dec 4, 2023 - Dec 7, 2023   |  |  |  |  |  |
| ST Test                                  | Nov 23, 2023 - Dec 7, 2023                                                                                                    | CLOSED         | Nov 23, 2023 - Nov 23, 2023 |                             |  |  |  |  |  |
| PLACE_R1_BIDS                            | Nov 24, 2023 - Nov 25, 2023                                                                                                    | CLOSED         | Nov 23, 2023 - Nov 23, 2023 | Nov 23, 2023 - Nov 23, 2023 |  |  |  |  |  |

The webpage is similar to the Active Round screen except the user will see a message 'Round X is not open for bidding at this time. This round will open for bidding at XX/XX/XXX XX EST'.

| 😭 Home                                    |                       |                     |                                                                                                    |                                 |                                       | Transmission Rights Auction - 🌒 🤻              |
|-------------------------------------------|-----------------------|---------------------|----------------------------------------------------------------------------------------------------|---------------------------------|---------------------------------------|------------------------------------------------|
| Auction<br>TRA_225                        |                       |                     |                                                                                                    |                                 |                                       | TRA Helpful Links                              |
| << Return to Auction                      | n List                |                     |                                                                                                    |                                 |                                       |                                                |
| TRA_225 Auction Type Long Term (LT)       |                       |                     | Organization Limit In                                                                                                   | formation                       | Round 1<br>Start 2023-12-28 00:00 EST | 2023-12-28 00:00 EST                           |
| Validity Period Jan 1, 2023 - Jan 1, 2024 |                       | TR PARTICIPANT ONE  |                                                                                                    | End                             | 2023-12-29 00:30 EST                  |                                                |
|                                           |                       |                     | Bid Limit •         \$115,000.00           Total Bids •         \$0.00           Remaining Limit •         \$115,000.00 |                                 | Round Fraction<br>Status              | 1<br>POSTED                                    |
|                                           | Rot                   | und 1 (POSTED)      |                                                                                                    | Round 1 is not open for bidding | at this time. This ro                 | und will open for bidding at: 12/28/2023 12:00 |
| Path                                      | Auction Quantity (MW) | Round Quantity (MW) | Transmission Type O                                                                                                    | AM EST                          |                                       |                                                |
| ON-MAN                                    | 25                    | 25                  | EXPORT                                                                                                    |                                 |                                       |                                                |
| ON-MICH                                   | 100                   | 100                 | EXPORT                                                                                                    |                                 |                                       |                                                |
| QBEAU-ON                                  | 50                    | 50                  | IMPORT                                                                                                    |                                 |                                       |                                                |
| NY-ON                                     | 30                    | 30                  | IMPORT                                                                                                    |                                 |                                       |                                                |
|                                           |                       |                     |                                                                                                    |                                 |                                       |                                                |

The page provides details on the **Auction Quantity** and **Round Quantity** available for each **Path** (*TR zone*) as well as the start and end dates and times for the *TR auction*. It will also provide the user with bidding information for the organizations they represent. Upon selecting the organization, the **Organization Limit Information** will get populated.

**Note:** Only the paths where there will be available *TR*s will show up in a posted auction.

#### 2.4.3 Viewing Previous TR Auctions

You can view information related to previous *TR auctions* within the last two years. This includes a method to view *TR bids* that either you, or other *TR bidders* who are registered for an organization, have submitted for a specific *TR auction* over the last two years.

**Note:** You can also view your bid history through *Participant Confidential Reports* (this is described in section 8).

To view a TR auction that was previously completed, click the auction name that has status 'CLOSED'.

| Nome                             | Transmission Rights Auction + 🌔 🕺 |                |                             |                                                                                                    |
|----------------------------------|-----------------------------------|----------------|-----------------------------|----------------------------------------------------------------------------------------------------|
| Hello, TR1.<br>Select an Auction | n to begin.                       |                |                             | Hide TRA Helpful Links<br>IESO TRA Calendar<br>IESO Market Rules & Manuals Library<br>Public TRA Reports<br>Training Material<br>Participant Confldential Reports |
| Auction Name                     | Validity Period                   | Status         | Round 1 Bidding Window      | Round 2 Bidding Window                                                                                                    |
| TRA_225                          | Jan 1, 2023 - Jan 1, 2024         | POSTED         | Dec 28, 2023 - Dec 29, 2023 |                                                                                                    |
| EXAMPLE_AUCTION                  | Dec 20, 2023 - Dec 21, 2023       | CLOSED         | Dec 20, 2023 - Dec 21, 2023 | Dec 21, 2023 - Dec 21, 2023                                                                                                    |
| LT_BWT ROUNDS                    | Jan 1, 2024 - Feb 1, 2024         | BETWEEN ROUNDS | Dec 20, 2023 - Dec 21, 2023 | Dec 22, 2023 - Dec 22, 2023                                                                                                    |
| ST_TEST                          | Dec 19, 2023 - Dec 21, 2023       | CLOSED         | Dec 19, 2023 - Dec 20, 2023 |                                                                                                    |
| LT_POSTED                        | Jan 1, 2024 - Feb 29, 2024        | CLOSED         | Dec 12, 2023 - Dec 12, 2023 | Dec 14, 2023 - Dec 15, 2023                                                                                                    |
|                                  |                                   |                |                             |                                                                                                    |

The *TR auction* page for a **'CLOSED'** auction is similar to the **'ACTIVE'** and **'POSTED'** auction pages. They will detail round details, *TR*s that were available for the *TR auction* by path, etc. The auction page displays a message to inform user that the rounds are closed and bids are no longer being accepted. Select the organization name to see which paths *TR bids* were submitted on. Paths with previous *TR bids* will have a green checkmark under the **'Bids Submitted?'** column.

| 😭 Home                               | 🗱 Home Transmission Rights Auction - 🌔 🖉                 |                                                 |                                                                                       |                                     |                 |                                                     |                                                                |                                                     |                                                             |
|--------------------------------------|----------------------------------------------------------|-------------------------------------------------|---------------------------------------------------------------------------------------|-------------------------------------|-----------------|-----------------------------------------------------|----------------------------------------------------------------|-----------------------------------------------------|-------------------------------------------------------------|
| Auction                              | PLE_AUCTION                                              | l                                               |                                                                                       |                                     |                 |                                                     |                                                                |                                                     | TRA Helpful Links                                           |
| << Return to A                       | uction List                                              |                                                 |                                                                                       |                                     |                 |                                                     |                                                                |                                                     |                                                             |
| EXAMP<br>Auction Typ<br>Validity Per | LE_AUCTION<br>e Long Term (LT)<br>iod Dec 20, 2023 - Dec | Or<br>selec<br>21, 2023<br>Bid L<br>Tota<br>Rem | ganization<br>t Organization<br>PARTICIPANT ONE<br>imit @<br>Bids @<br>alning Limit @ | s115,000.0<br>\$0.00<br>\$115,000.0 | Information     | Round 1<br>Start<br>End<br>Round Fraction<br>Status | 2023-12-20 11:00 EST<br>2023-13-21 12:30 EST<br>0.25<br>CLOSED | Round 2<br>Start<br>End<br>Round Fraction<br>Status | 2023-12-21 12:30 EST<br>2023-12-21 13:00 EST<br>1<br>CLOSED |
|                                      |                                                          | Round 1 (CLC                                    | SED)                                                                                  |                                     |                 | Round 1 is now cl                                   | osed. Bids are no longer being                                 | accepted.                                           |                                                             |
| Path                                 | Auction Quantity (MW)                                    | Round Quantity (MW                              | ) Transmissio                                                                         | on Type 😡                           | Bids Submitted? |                                                     |                                                                |                                                     |                                                             |
| ON-MAN                               | 1000                                                     | 250                                             | EXPORT                                                                                |                                     | •               | -                                                   |                                                                |                                                     |                                                             |
| QD5A-ON                              | 1000                                                     | 250                                             | IMPORT                                                                                |                                     | 0               |                                                     |                                                                |                                                     |                                                             |
| ON-QBEAU                             | 1000                                                     | 250                                             | EXPORT                                                                                |                                     | 0               |                                                     |                                                                |                                                     |                                                             |
| MANSK-OF                             | 1000                                                     | 250                                             | IMPORT                                                                                |                                     | 0               |                                                     |                                                                |                                                     |                                                             |

Click the **Path** with a green checkmark to populate a display in the bottom right of the page for the *TR bid* submitted and other submission information.

| Round 1 is now closed. Bids are no longer being accepted.                                                                                                    |            |               |                    |  |  |  |  |  |
|----------------------------------------------------------------------------------------------------|------------|---------------|--------------------|--|--|--|--|--|
| TR PARTICIPANT ONE bids for ON-MAN         Transmission Path from Ontario to Manitoba         Initial Creation User       Last Updated User         truser1       truser1         Initial Bidding Time       Last Updated Bidding Time         2023-12-21 12:20:35 EST       2023-12-21 12:20:35 EST |            |               |                    |  |  |  |  |  |
| Lamination                                                                                                    | Price (\$) | Quantity (MW) | Lamination Value 😡 |  |  |  |  |  |
| 1                                                                                                    | \$280.00   | 5             | \$1,400.00         |  |  |  |  |  |
| 2                                                                                                    | \$250.00   | 10            | \$2,500.00         |  |  |  |  |  |
| 3                                                                                                    | \$200.00   | 15            | \$3,000.00         |  |  |  |  |  |
| 4                                                                                                    | \$180.00   | 20            | \$3,600.00         |  |  |  |  |  |
| 5                                                                                                    | \$150.00   | 25            | \$3,750.00         |  |  |  |  |  |
| 6                                                                                                    | \$120.00   | 30            | \$3,600.00         |  |  |  |  |  |
| 7                                                                                                    | \$110.00   | 35            | \$3,850.00         |  |  |  |  |  |
| 8                                                                                                    | \$90.00    | 40            | \$3,600.00         |  |  |  |  |  |
| 9                                                                                                    | \$60.00    | 50            | \$3,000.00         |  |  |  |  |  |
| 10                                                                                                    | \$40.00    | 60            | \$2,400.00         |  |  |  |  |  |

# 2.5 How to Submit a New TR Bid

Each *TR bid* contains at least one and up to twenty price-quantity pairs that the user can enter called *TR laminations*. The user, for a specific organization, submits the laminations for a path which represents their *TR bid* on that path in the TRA application. The following high level description of *market rules* apply when you submit a *TR bid* and their *TR lamination*(s) and through the TRA application<sup>1</sup>:

- your *TR participant* status must be Active;
- only one *TR bid* per organization can be active at a time for each product/path being auctioned;
- the MW quantity in a TR lamination cannot exceed the round quantity available in the *TR auction*;
- zero or negative prices are not accepted;
- all TR lamination prices must be specified in Canadian dollars;
- *TR lamination* prices must be in descending order, quantities in ascending orders, and no duplicates (the first lamination should be the highest priced lamination and the last lamination should be the highest quantity); and
- the sum of the maximum *TR lamination* values (price times quantity) from all *TR bids* cannot exceed your organization's *TR bid* limit.

<sup>&</sup>lt;sup>1</sup> Review market rules on the <u>IESO website</u> to understand the full extent of market rules applicable to participate in the *TR* auction.

Click on any 'ACTIVE' auction to access the page and choose an organization from the Select Organization drop down.

The page displays **Organization Limit Information**, **Path**, **Auction Quantity**, **Round Quantity**, any existing *TR bids* for your organization in the auction, as well as additional auction and round information.

| *                                                                                                    | 🛊 Home Transmission Rights Auction + 🌔 👋 |                       |                     |                     |                 |                                                     |                                                                |                                                     |                                                             |
|----------------------------------------------------------------------------------------------------|------------------------------------------|-----------------------|---------------------|---------------------|-----------------|-----------------------------------------------------|----------------------------------------------------------------|-----------------------------------------------------|-------------------------------------------------------------|
| A<br>[                                                                                                    | EXAMPI                                   | LE_AUCTION            |                     |                     |                 |                                                     |                                                                |                                                     | TRA Helpful Links                                           |
| < Return to Auction List                                                                                                    |                                          |                       |                     |                     |                 |                                                     |                                                                |                                                     |                                                             |
| EXAMPLE_AUCTION Auction Type Long Term (LT) Validity Period Dec 20, 2023 - Dec 21, 2023 TR PARTICIPANT ONE TR PARTICIPANT TWO |                                          |                       |                     |                     | Information     | Round 1<br>Start<br>End<br>Round Fraction<br>Status | 2023-12-20 11:00 EST<br>2023-12-21 12:30 EST<br>0.25<br>ACTIVE | Round 2<br>Start<br>End<br>Round Fraction<br>Status | 2023-12-21 12:30 EST<br>2023-12-21 13:00 EST<br>1<br>POSTED |
| ľ                                                                                                    |                                          |                       | Round 1 (ACT        | IVE)                |                 | Select a Path to v                                  | iew, edit, or submit bids.                                     |                                                     |                                                             |
|                                                                                                    | Path                                     | Auction Quantity (MW) | Round Quantity (MW) | Transmission Type 😡 | Bids Submitted? |                                                     |                                                                |                                                     |                                                             |
|                                                                                                    | ON-MAN                                   | 1000                  | 250                 | EXPORT              | 0               |                                                     |                                                                |                                                     |                                                             |
|                                                                                                    | QD5A-ON                                  | 1000                  | 250                 | IMPORT              | 0               |                                                     |                                                                |                                                     |                                                             |
|                                                                                                    | ON-QBEAU                                 | 1000                  | 250                 | EXPORT              | 0               |                                                     |                                                                |                                                     |                                                             |
|                                                                                                    | MANSK-ON                                 | 1000                  | 250                 | IMPORT              | 0               |                                                     |                                                                |                                                     |                                                             |

For the selected *TR auction*, all the **Paths** are displayed and along with the **Auction Quantity (MW)**, **Round Quantity (MW)** and **Transmission Type** for each path.

#### 2.5.1 Placing a TR Bid

To place a *TR bid*, locate the **Path** you want to place a *TR bid* on, and click on **Create Bid**. If any *TR bids* have already been submitted the user will see the previous *TR bid* populated on the bottom right.

| <b>☆</b> Home                                                                                                    | 🛊 Home Transmission Rights Auction + 🌔 🤌                                                                                                    |                                                                                                    |                                                                                                    |  |  |  |  |  |  |  |
|----------------------------------------------------------------------------------------------------|----------------------------------------------------------------------------------------------------|----------------------------------------------------------------------------------------------------|----------------------------------------------------------------------------------------------------|--|--|--|--|--|--|--|
| Auction TRA Helpful Links EXAMPLE_AUCTION                                                                           |                                                                                                    |                                                                                                    |                                                                                                    |  |  |  |  |  |  |  |
| << Return to Auction List                                                                                           |                                                                                                    |                                                                                                    |                                                                                                    |  |  |  |  |  |  |  |
| EXAMPLE_AUCTION         Auction Type       Long Term (LT)         Validity Period       Dec 20, 2023 - Dec 21, 2023 | Organization Limit Information<br>Select Organization<br>TR PARTICIPANT ONE<br>Bid Limit  \$115,000.00<br>Total Bids  \$0.00<br>Remaining Limit \$\$15,000.00 | Round 1           Start         2023-12-20 11:00 EST           End         2023-12-21 12:30 EST           Round Fraction         0.25           Status         ACTIVE | Round 2           Start         2023-12-21 12:30 EST           End         2023-12-21 13:00 EST           Round Fraction         1           Status         POSTED |  |  |  |  |  |  |  |
| Round 1                                                                                                    | (ACTIVE)                                                                                                    | TR PARTICIPANT ONE bids for                                                                                                    | ON-MAN                                                                                                    |  |  |  |  |  |  |  |
| Path Auction Quantity (MW) Round Quant                                                                              | ity (MW) Transmission Type 🛛 Bids Submitted?                                                                                                    | TR PARTICIPANT ONE does not have a bid on this tran                                                                                                    | smission path.                                                                                                    |  |  |  |  |  |  |  |
| ON-MAN 1000 250                                                                                                    | EXPORT O                                                                                                    |                                                                                                    | CREATE BID                                                                                                    |  |  |  |  |  |  |  |
| QD5A-ON 1000 250                                                                                                    | IMPORT O                                                                                                    |                                                                                                    | _                                                                                                    |  |  |  |  |  |  |  |
| ON-QBEAU 1000 250                                                                                                   | EXPORT O                                                                                                    |                                                                                                    |                                                                                                    |  |  |  |  |  |  |  |
| MANSK-ON 1000 250                                                                                                   | IMPORT O                                                                                                    |                                                                                                    |                                                                                                    |  |  |  |  |  |  |  |

Fill the *TR laminations* with their respective **Price** and **Quantity** pairs. To add more *TR laminations*, click **Add Lamination**, then type in the appropriate price-quantity pairs that the organization would like to use in the *TR bid*. You can delete the *TR laminations* you do not want to submit by clicking the

red **X** on the right. The **Lamination Value** (**Price** times **Quantity** of the lamination), populates after entering laminations.

| TR    | PARTICIPANT             | ONE        | bids  | for | ON-MAN |
|-------|-------------------------|------------|-------|-----|--------|
| Trans | mission Bath from Ontar | tio to Mar | itaba |     |        |

| Lamination | Price (\$) | Quantity (MW) | Lamination Value 😡 | Delete |
|------------|------------|---------------|--------------------|--------|
| 1          | 280        | 5             | \$1,400.00         | ×      |
| 2          | 250        | 10            | \$2,500.00         | ×      |
| 3          | 200        | 15            | \$3,000.00         | ×      |
| 4          | 180        | 20            | \$3,600.00         | ×      |
| 5          | 150        | 25            | \$3,750.00         | ×      |
| 6          | 120        | 30            | \$3,600.00         | ×      |
| 7          | 110        | 35            | \$3,850.00         | ×      |
| 8          | 90         | 40            | \$3,600.00         | ×      |
| 9          | 60         | 50            | \$3,000.00         | ×      |
| 10         | 40         | 60            | \$2,400.00         | ×      |

If there is any discrepency in the way the *TR laminations* or overall *TR bid* would be submitted, an error message will be displayed: **'There are errors with your submission'.** You will not be allowed to submit a *TR bid* with any outstanding errors that do not comply with the *market rules* for *TR bid* and *TR lamination* submissions. You should be prompted with the reason for a submission not being able to be submitted.

| TR PARTICIPANT ONE bids for ON-MAN Transmission Path from Ontario to Manitoba                                           |            |               |                    |        |  |  |  |  |  |  |
|----------------------------------------------------------------------------------------------------|------------|---------------|--------------------|--------|--|--|--|--|--|--|
| Lamination                                                                                                    | Price (\$) | Quantity (MW) | Lamination Value 🕑 | Delete |  |  |  |  |  |  |
| 1                                                                                                    | 100.25     | 10            | \$1,002.50         | ×      |  |  |  |  |  |  |
| 2                                                                                                    | 94.5       | 12            | \$1,134.00         | ×      |  |  |  |  |  |  |
| 3                                                                                                    | 95.25      | 15            | \$1,428.75         | ×      |  |  |  |  |  |  |
| 3     95.25     15     \$1,428.75     X       • Add L     Price of lamination must be less than the previous lamination |            |               |                    |        |  |  |  |  |  |  |

Check the following, along with the *market rules*, for any errors in your submission:

- Are all Quantities equal to or less than the Round Quantity?
- Are all Lamination Values (Price times the Quantity) less than your Remaining Limit?

- Is the **Price** and **Quantity** entered greater than zero?
- Does the Price only have two decimal points and Quantity is a whole number?
- Are Prices in descending order and Quantity in ascending order, with no duplicated values?

If you have met all the requirements in the *market rules* but still receive an error message, contact IESO Customer Relations for assistance.

To cancel, click the **Cancel** button. This will prompt a message: 'Your changes will be lost. Are you sure you want to cancel this submission?'. Click **YES** and all the entered laminations will get cleared.

#### 2.5.2 Submitting a TR Bid

To submit a *TR bid*, review your submission and click on the **Submit Bid** button. All information pertaining to the *TR bid* will appear along with a message about the successful submission of your *TR bid*. The user who submitted the *TR bid* and the *TR bid* submission time gets displayed along with all laminations. The '**Bid Submitted?'** checkbox will show a green check mark to denote an existing TR bid.

Additionally, **Organization Limit Information** will get populated with the **Total Bids** and **Remaining Limit.** The **Total Bids** will take the value of the highest lamination value.

You may edit or delete your laminations after submission until the end of the auction. If any edits are made to the bid, the **Last Updated User** and **Last Updated Bidding Time** displays information with be adjusted to the user and time they last edited/submitted the bid.

| EXAMPLE_AUCTION           Auction Type         Long Term (L1)           Validity Period         Dec 20, 2023 - 0ec 21, 2023 |      |         | Organization Limit Info<br>Select Organization<br>TR PARTICIPANT ONL<br>Bid Limit © \$115,000,00<br>Total Bids © \$3,850,00<br>Remaining Limit © \$111,150,00 | Round 1<br>Start<br>End<br>Round Fractio<br>Status | 2023-12-20 11:00 EST<br>2023-12-21 12:30 EST<br>n 0.25<br>ACTNE |                                                 | Round 2<br>Start<br>End<br>Round Fraction<br>Status | 2023-12-21 12-30 CST<br>2023-12-21 13:00 CST<br>1<br>POSTED |                         |  |
|----------------------------------------------------------------------------------------------------|------|---------|----------------------------------------------------------------------------------------------------|----------------------------------------------------|-----------------------------------------------------------------|-------------------------------------------------|-----------------------------------------------------|-------------------------------------------------------------|-------------------------|--|
|                                                                                                    |      | Round 1 | (ACTIVE)                                                                                                    |                                                    | Success!                                                        | Your bid laminations have been successfi        | ully submitted.                                     |                                                             | ×                       |  |
| Path Auction Quantity (MW) Round Quantity (MW) Transmission Type 🕢 Bids Submitted?                                          |      |         |                                                                                                    |                                                    | TR PART                                                         | ICIPANT ONE bids for O                          | N-MAN                                               |                                                             |                         |  |
| ON-MAN                                                                                                    | 1000 | 250     | EXPORT                                                                                                    | •                                                  | Transmission P<br>Initial Creation                              | ath from Ontario to Manitoba<br>n <b>User</b>   | Last Updated User                                   |                                                             |                         |  |
| QD5A-ON                                                                                                    | 1000 | 250     | IMPORT                                                                                                    | 0                                                  | truser1                                                         | _                                               |                                                     | truser1                                                     |                         |  |
| ON-QBEAU                                                                                                    | 1000 | 250     | EXPORT                                                                                                    | 0                                                  | 2023-12-21 12:                                                  | Initial Bidding Time<br>2023-12-21 12:20:35 EST |                                                     |                                                             | 2023-12-21 12-20:35 EST |  |
| MANSK-ON                                                                                                    | 1000 | 250     | IMPORT                                                                                                    | 0                                                  | Lamination                                                      | Price (\$)                                      | Quantity (                                          | /W)                                                         | Lamination Value 😡      |  |
|                                                                                                    |      |         |                                                                                                    |                                                    | 1                                                               | \$280.00                                        | 5                                                   |                                                             | \$1,400.00              |  |
|                                                                                                    |      |         |                                                                                                    |                                                    | 2                                                               | \$250.00                                        | 10                                                  |                                                             | \$2,500.00              |  |
|                                                                                                    |      |         |                                                                                                    |                                                    | 3                                                               | \$200.00                                        | 15                                                  |                                                             | \$3,000.00              |  |
|                                                                                                    |      |         |                                                                                                    |                                                    | 4                                                               | \$180.00                                        | 20                                                  |                                                             | \$3,600.00              |  |
|                                                                                                    |      |         |                                                                                                    |                                                    | 5                                                               | \$150.00                                        | 25                                                  |                                                             | \$3,750.00              |  |
|                                                                                                    |      |         |                                                                                                    |                                                    | 6                                                               | \$120.00                                        | 30                                                  |                                                             | \$3,600.00              |  |
|                                                                                                    |      |         |                                                                                                    |                                                    | 7                                                               | \$110.00                                        | 35                                                  |                                                             | \$3,850.00              |  |
|                                                                                                    |      |         |                                                                                                    |                                                    | 8                                                               | \$90.00                                         | 40                                                  |                                                             | \$3,600.00              |  |
|                                                                                                    |      |         |                                                                                                    |                                                    | 9                                                               | \$60.00                                         | 50                                                  |                                                             | \$3,000.00              |  |
|                                                                                                    |      |         |                                                                                                    |                                                    | 10                                                              | \$40.00                                         | 60                                                  |                                                             | \$2,400.00              |  |
|                                                                                                    |      |         |                                                                                                    |                                                    | EDIT LAMINA                                                     | TIONS DELETE ALL LAMINATIONS                    |                                                     |                                                             |                         |  |

To place another *TR bid*, click beside the available **Path** that you want to submit your *TR bid*. You can continue to place *TR bids* from this page by repeating the steps above, as long as your organization's *TR bid* **Remaining Limit** is not exhausted.

# 2.6 How to Change an Existing TR Bid

You can only have one *TR bid* per organization for each product/path being auctioned.

The TRA application allows you to make changes to a previously submitted *TR bid* as long as the auction is active. You can change *TR lamination* quantities and/or prices, or delete them entirely at any time before the *TR auction* round has closed, although the *market rules* for submitting *TR laminations and TR bids will continue to* apply.

To change an existing TR bid, select the path where there is an existing bid.

| î | 🗱 Home Transmission Rights Auction - 🌔 🔌  |                                                   |               |                                                                                                    |                                |                            |                                                     |                                                                |                                                     |                                                             |
|---|-------------------------------------------|---------------------------------------------------|---------------|----------------------------------------------------------------------------------------------------|--------------------------------|----------------------------|-----------------------------------------------------|----------------------------------------------------------------|-----------------------------------------------------|-------------------------------------------------------------|
|   | Auction<br>EXAMPI                         | LE_AUCTION                                        |               |                                                                                                    |                                |                            |                                                     |                                                                |                                                     | TRA Helpful Links                                           |
|   | < Return to Auct                          | tion List                                         |               |                                                                                                    |                                |                            |                                                     |                                                                |                                                     |                                                             |
|   | EXAMPL<br>Auction Type<br>Validity Period | E_AUCTION<br>Long Term (LT)<br>Dec 20, 2023 - Dec | 21, 2023      | Organizatio<br>Select Organizatio<br>TR PARTICIPANT O<br>Bid Limit @<br>Total Bids @<br>Remaining Limit @ | NE<br>\$115,000.<br>\$115,000. | Information<br>•<br>•<br>• | Round 1<br>Start<br>End<br>Round Fraction<br>Status | 2023-12-20 11:00 EST<br>2023-12-21 12:30 EST<br>0.25<br>CLOSED | Round 2<br>Start<br>End<br>Round Fraction<br>Status | 2023-12-21 12:30 EST<br>2023-12-21 13:00 EST<br>1<br>CLOSED |
|   |                                           |                                                   | Round 1 (     | CLOSED)                                                                                                   |                                |                            | Round 1 is now c                                    | losed. Bids are no longer being                                | accepted.                                           |                                                             |
|   | Path                                      | Auction Quantity (MW)                             | Round Quantit | y (MW) Transmi                                                                                            | sion Type 😡                    | Bids Submitted?            |                                                     |                                                                |                                                     |                                                             |
|   | ON-MAN                                    | 1000                                              | 250           | EXPORT                                                                                                    |                                | • 🔶                        | _                                                   |                                                                |                                                     |                                                             |
|   | QD5A-ON                                   | 1000                                              | 250           | IMPORT                                                                                                    |                                | 0                          |                                                     |                                                                |                                                     |                                                             |
|   | ON-QBEAU                                  | 1000                                              | 250           | EXPORT                                                                                                    |                                | 0                          |                                                     |                                                                |                                                     |                                                             |
|   | MANSK-ON                                  | 1000                                              | 250           | IMPORT                                                                                                    |                                | 0                          |                                                     |                                                                |                                                     |                                                             |

The existing *TR bid* should populate, and the user can click the **'EDIT LAMINATIONS'** button.

| nitial Creation<br>ruser1                      | n User    | Last Updated<br>truser1        | User                      |
|------------------------------------------------|-----------|--------------------------------|---------------------------|
| nitial Bidding Time<br>2023-12-21 12:44:56 EST |           | Last Updated<br>2023-12-21 12: | Bidding Time<br>44:56 EST |
| Lamination                                     | Price (S) | Quantity (MW)                  | Lamination Value 😡        |
| 1                                              | \$200.00  | 10                             | \$2,000.00                |
| 2                                              | \$170.00  | 14                             | \$2,380.00                |
| 3                                              | \$140.00  | 16                             | \$2,240.00                |
| 4                                              | \$120.00  | 20                             | \$2,400.00                |

This will display all the laminations as editable. Changes can be made to the **Price** and **Quantity** under each lamination. Furthermore, laminations can be deleted by clicking the **X button** on the right of each lamination.

#### TR PARTICIPANT ONE bids for ON-MAN

| Initial Creation User<br>truser1<br>Initial Bidding Time<br>2023-12-21 12:44:56 EST |            | Last Upd<br>truser1<br>Last Upd<br>2023-12-1 | Last Updated User<br>truser1<br>Last Updated Bidding Time<br>2023-12-21 12:44:56 EST |        |  |
|-------------------------------------------------------------------------------------|------------|----------------------------------------------|--------------------------------------------------------------------------------------|--------|--|
| Lamination                                                                          | Price (\$) | Quantity (MW)                                | Lamination Value 📀                                                                   | Delete |  |
| 1                                                                                   | 200        | 10                                           | \$2,000.00                                                                           | ×      |  |
| 2                                                                                   | 170        | 15                                           | \$2,550.00                                                                           | ×      |  |
| 3                                                                                   | 140        | 16                                           | \$2,240.00                                                                           | ×      |  |
| 4                                                                                   | 120        | 20                                           | \$2,400.00                                                                           | ×      |  |
| O Add Lamin                                                                         | ation      |                                              |                                                                                      |        |  |

Click **Submit bid** to save the changes made. A message will appear to notify you of the successful submission of any edits made. The **Last Updated Bidding Time** and **Last Updated User** (if submitted by a different user) will get updated.

| ransmission P   | ath from Ontario to Manitoba | 1                                |                    |
|-----------------|------------------------------|----------------------------------|--------------------|
| nitial Creation | n User                       | Last Updated                     | User               |
| ruser1          |                              | truser1                          |                    |
| itial Bidding   | Time                         | Last Updated  <br>2022-12-21-12- | Bidding Time       |
| 020-12-21 12.   |                              | 2020-12-21-12.                   |                    |
| Lamination      | Price (S)                    | Quantity (MW)                    | Lamination Value 😧 |
| 1               | \$200.00                     | 10                               | \$2,000.00         |
| 2               | \$170.00                     | 15                               | \$2,550.00         |
| з               | \$140.00                     | 16                               | \$2,240.00         |
| 4               | \$120.00                     | 20                               | \$2,400.00         |

# 2.7 How to Delete an Existing TR Bid

You can delete a *TR bid* at any time before the *TR auction* round has closed. To delete an existing *TR bid*, locate the **Path** with the existing *TR bid* you want to delete.

| 🖀 Home                          | ∦ Home                                                        |                     |                                                                                                    |                                 |                                                     |                                                                | Transmissior                                        | n Rights Auction - 🌔 🦄                                      |
|---------------------------------|---------------------------------------------------------------|---------------------|----------------------------------------------------------------------------------------------------|---------------------------------|-----------------------------------------------------|----------------------------------------------------------------|-----------------------------------------------------|-------------------------------------------------------------|
| Auction                         | IPLE_AUCTION                                                  | I                   |                                                                                                    |                                 |                                                     |                                                                |                                                     | TRA Helpful Links                                           |
| << Return to                    | Auction List                                                  |                     |                                                                                                    |                                 |                                                     |                                                                |                                                     |                                                             |
| EXAM<br>Auction T<br>Validity P | PLE_AUCTION<br>ype Long Term (LT)<br>eriod Dec 20, 2023 - Der | C Set<br>c 21, 2023 | rganization Limit<br>ect Organization<br>R PARTICIPANT ONE<br>Limit @ \$115,000<br>al Bids @ \$0.00<br>maining Limit @ \$115,000 | Information                     | Round 1<br>Start<br>End<br>Round Fraction<br>Status | 2023-12-20 11:00 EST<br>2023-12-21 12:30 EST<br>0.25<br>CLOSED | Round 2<br>Start<br>End<br>Round Fraction<br>Status | 2023-12-21 12:30 EST<br>2023-12-21 13:00 EST<br>1<br>CLOSED |
| Round 1 (CLOSED)                |                                                               |                     | Round 1 is now c                                                                                                    | losed. Bids are no longer being | accepted.                                           |                                                                |                                                     |                                                             |
| Path                            | Auction Quantity (MW)                                         | Round Quantity (M   | W) Transmission Type 🛛                                                                                                    | Bids Submitted?                 |                                                     |                                                                |                                                     |                                                             |
| ON-MAN                          | 1000                                                          | 250                 | EXPORT                                                                                                    | • 🔶                             | _                                                   |                                                                |                                                     |                                                             |
| QD5A-O                          | N 1000                                                        | 250                 | IMPORT                                                                                                    | 0                               |                                                     |                                                                |                                                     |                                                             |
| ON-QBE                          | AU 1000                                                       | 250                 | EXPORT                                                                                                    | 0                               |                                                     |                                                                |                                                     |                                                             |
| MANSK-                          | DN 1000                                                       | 250                 | IMPORT                                                                                                    | 0                               |                                                     |                                                                |                                                     |                                                             |

The existing bid should populate. The user can click the 'DELETE ALL LAMINATIONS' button.

| tial Creatio                                 | n User     | Last Updated   | Jser               |
|----------------------------------------------|------------|----------------|--------------------|
| ser1                                         |            | truser1        |                    |
| 111al Bidding Time<br>023-12-21 12:44:56 EST |            | 2023-12-21 12: | 14:56 EST          |
| amination                                    | Price (\$) | Quantity (MW)  | Lamination Value 🛛 |
|                                              | \$200.00   | 10             | \$2,000.00         |
|                                              | \$170.00   | 14             | \$2,380.00         |
|                                              | \$140.00   | 16             | \$2,240.00         |
|                                              | \$120.00   | 20             | \$2,400.00         |

A confirmation screen will open, asking: 'Are you sure you want to delete all laminations for this transmission path?'. Click 'YES' to complete the deletion of the *TR bid*.

|          | Are you sure you want to delete<br>transmission path? | e all laminations for this                 |
|----------|-------------------------------------------------------|--------------------------------------------|
| _        | NO                                                    | YES                                        |
|          |                                                       | edited.                                    |
| smission | Type 🛛 Bids Submitted?                                | TR PARTICIPANT ONE bids fo                 |
| ORT      | 0                                                     | Transmission Path from Ontario to Manitoba |

You should receive a notification that the *TR bid* was successfully deleted and that the organization doesn't have any existing bid on the transmission path. Your **Trade Limit Information** will also be updated for the organization that the *TR bid* was deleted.

| Success! Your bid laminations have been successfully deleted.                    | ×          |
|----------------------------------------------------------------------------------|------------|
| TR PARTICIPANT ONE bids for ON-MAN<br>Transmission Path from Ontario to Manitoba |            |
| TR PARTICIPANT ONE does not have a bid on this transmission path.                |            |
|                                                                                  | CREATE BID |

To cancel your request for the deletion, on the 'Are you sure you want to delete all laminations for this Transmission Path?' popup, click 'NO' to return to the screen. The Quantity and the Price columns should continue to show the values for the last *TR bid* placed.

# 2.8 How to Access TR Auction Reports

There are multiple ways to access *TR auction* reports. One way is through the TRA application which has some links to direct you to reports websites. These include the *'Public TRA Reports'*, and *Participant Confidential Reports'* as can be seen in the box on the top right amongst other helpful links.

| 쓝 Home                           |                             |                |                             | Transmission Rights Auction 🗸 🌒 🦄                                                                                                    |
|----------------------------------|-----------------------------|----------------|-----------------------------|----------------------------------------------------------------------------------------------------|
| Hello, TR1.<br>Select an Auction | to begin.                   |                |                             | Hide TRA Heipful Links<br>IESO TRA Calendar<br>IESO Market Rules & Manuals Library<br>Public TRA Reports<br>Training Material<br>Participant Confidential Reports |
| Auction Name                     | Validity Period             | Status         | Round 1 Bidding Window      | Round 2 Bidding Window                                                                                                    |
| TRA_225                          | Jan 1, 2023 - Jan 1, 2024   | POSTED         | Dec 28, 2023 - Dec 29, 2023 |                                                                                                    |
| EXAMPLE_AUCTION                  | Dec 20, 2023 - Dec 21, 2023 | ACTIVE         | Dec 20, 2023 - Dec 21, 2023 | Dec 21, 2023 - Dec 21, 2023                                                                                                    |
| LT_BWT ROUNDS                    | Jan 1, 2024 - Feb 1, 2024   | BETWEEN ROUNDS | Dec 20, 2023 - Dec 21, 2023 | Dec 22, 2023 - Dec 22, 2023                                                                                                    |
| ST_TEST                          | Dec 19, 2023 - Dec 21, 2023 | CLOSED         | Dec 19, 2023 - Dec 20, 2023 |                                                                                                    |
| LT_POSTED                        | Jan 1, 2024 - Feb 29, 2024  | CLOSED         | Dec 12, 2023 - Dec 12, 2023 | Dec 14, 2023 - Dec 15, 2023                                                                                                    |
| ST_20231211                      | Jan 1, 2024 - Jan 31, 2024  | CLOSED         | Dec 11, 2023 - Dec 13, 2023 |                                                                                                    |
| LT_BTW Rounds 1                  | Jan 1, 2024 - Apr 30, 2024  | CLOSED         | Nov 30, 2023 - Dec 1, 2023  | Dec 4, 2023 - Dec 7, 2023                                                                                                    |
| ST Test                          | Nov 23, 2023 - Dec 7, 2023  | CLOSED         | Nov 23, 2023 - Nov 23, 2023 |                                                                                                    |
| PLACE_R1_BIDS                    | Nov 24, 2023 - Nov 25, 2023 | CLOSED         | Nov 23, 2023 - Nov 23, 2023 | Nov 23, 2023 - Nov 23, 2023                                                                                                    |

There are two types of reports available to support the *TR auction*: confidential Market Participant Reports and Public Reports. Market Participant Reports contain *TR* data specific to your organization and Public Reports contain generic data about the *TR auction*.

"Quick Takes Issue 15: Retrieving Reports via IESO Reports Site" details how you can access both these types of reports through the Public Reports and Market Participant Report Sites. This document is found at <u>IESO Training</u>.

#### 2.8.1 Market Participant Reports

**Market Participant Reports** contain confidential *TR auction* information related to your organization's participation in the *TR market*. To access these reports, your organization must be authorized to participate in the *TR market* and you must be an authorized *TR participant* with an *IESO* user name and password. If you require assistance, please contact *IESO* Customer Relations via email at <u>IESOCustomerRelations@ieso.ca</u> or telephone (905) 403-6900.

To access the Market Participant Report Site:

- Go to the <u>IESO Report Site</u>
- Select Market Participant Reports
- Log on to your organization's specific account by entering your User name and Password
- Locate the report you wish to open in the **Parent Directory**, which lists all available *market participant* reports applicable to your organization. Reports related to the *TR auction* are described below.

#### 2.8.1.1 Participant Notification Report

In the **Market Participant Reports Parent Directory**, the "Participant Notification Report" is labelled **TRA-Results**.

The *TR* "Participant Notification Report" contains your organization's results for a *TR auction* round. The report is usually available within 1 hour of the completion of a *TR auction* (but must be available within 24 hours). Your organization must have participated in the specified *TR auction* round by placing an accepted *TR bid* in order to receive the "Participant Notification Report."

This report provides notice of what *TRs*, if any, have been awarded and the resultant *TR market clearing price* for the identified auction round in which the organization's *TR bid* was submitted, as well as the last of the organizations *TR laminations* that cleared the *TR auction*. It also lists the Round End Time and the Validity Period. As long as your organization has entered an accepted *TR bid* in the *TR auction* round, a report will be issued, regardless of whether your organization was successful or not.

#### 2.8.1.2 Transmission Rights Auction Bid History Report

In the **Market Participant Reports Parent Directory**, the "Transmission Rights Auction Bid History Report" is labelled **TRA-Bid History**.

The "Transmission Rights Auction Bid History Report" provides the *TR bids* submitted by your organization and their status for the last 18 months. Your organization must have successfully submitted a *TR bid* in a specified *TR auction* round in order to receive the "Transmission Rights Auction Bid History Report."

#### 2.8.2 Public TR Auction Reports

**Public Reports** contain publicly available *TR auction* information. These reports can be accessed by any visitor to the *IESO* website. No password is required.

To access the **Public Reports Site**:

- Go to the <u>IESO Report Site</u>
- Select Public Reports
- Locate the report you wish to open in the **Parent Directory**, which lists all available **Public Reports**. Reports related to the *TR auction* are described below.

#### 2.8.2.1 **Pre-Auction Market Clearing Price (MCP) Report**

In the **Public Reports Parent Directory**, there are separate folders for the long term (LT) and short term (ST) *TR auction* "Pre-Auction MCP Reports." The LT report is labelled **TRAPreauctionMCPLT** while the ST report is labelled **TRAPreauctionMCPST**.

The "Pre-Auction MCP Report" provides the *TR market clearing prices* for either long term (LT) or short term (ST) *TR auction* rounds that have closed in the 18 months prior to the report date.

This report is published at least 30 days prior to the opening of the *TR auction*.

#### 2.8.2.2 Forecast of Transmission Transfer Capability (TTC) for Transmission Rights Auction

In the **Public Reports Parent Directory**, there are separate folders for the long term (LT) and short term (ST) "Forecast of Transmission Transfer Capability for Transmission Rights Auction" (or "TRA Preauction TTC" for short). The LT report is labelled **TRAPreauctionTTCLT** while the ST report is labelled **TRAPreauctionTTCST**.

The "Forecast of Transmission Transfer Capability for Transmission Rights Auction Report" enables you to view the forecast of *transmission transfer capability* used to determine the number of *TRs* that will be offered and the maximum number of *TRs* that may be available. The maximum number of *TRs* that may be available for any particular *TR auction* will be reduced by the number of *TRs* sold in previous *TR auctions* with the same period of validity. This actual number for a specific *TR auction* may be viewed on the TRA application after selecting a *TR auction*, but may not be valid until all previous *TR auctions* with the same period of validity have been processed (this number will be updated in the TRA application prior to auction start).

The report also contains a link to the detailed *transmission transfer capability* assessments used to identify any assumptions and applicable constraints that can limit the number of *TRs* that can be awarded. This report is published at least 30 days prior to the conducting of the *TR auction*.

#### 2.8.2.3 TR Hourly Zonal Price Report

In the **Public Reports Parent Directory**, the "TR Hourly Zonal Price Report" is labelled **TRAPreauctionHZMCPMonthly.** 

The pre-auction "TR Hourly Zonal Price Report" provides the hourly zonal *market prices* determined on the basis of the last projected *market price* (the zonal price from the last run of the *pre-dispatch* unconstrained schedule) for *energy*.

This report is usually available on a daily basis by approximately 06:30 EST. The report looks backward for 60 days to ensure that any price revisions are captured in the report.

#### 2.8.2.4 Monthly Historical Interface Flows, Schedules, and Transmission Transfer Capability Report

In the **Public Reports** Parent Directory, the "Monthly Historical Interface Flows, Schedules and Transmission Transfer Capability Report" (or "Monthly TR Historical Interface Report" for short) is labelled **TRAPreauctionInterfaceHistoryMonthly**.

This report provides the actual hourly average Schedules and Flows as a result of scheduled marketbased – and (effective February 6, 2003) off-market – transactions between Ontario and an *intertie zone*. (Negative values denote flows into Ontario).

The report also provides the transmission transfer capability used for determining the maximum import/export market schedule between Ontario and an intertie zone. (Transmission transfer capability or TTC IN refers to flows from the external intertie zone into Ontario).

This report is usually available on a daily basis by approximately 06:30 EST. The report looks backward for 60 days to ensure that any revisions to the schedule or flows are captured in the report.

#### 2.8.2.5 TRA Post MCP Report

In the **Public Reports** Parent Directory, there are separate "TRA Post Auction MCP Reports" for each round offered for long-term (LT) *TR auctions* and short-term (ST) *TR auctions*. For example, Long-Term Auction Round 1 reports are labelled **TRAPostauctionMCPLTr1**, Long-Term Auction Round 2 reports are labelled **TRAPostauctionMCPLTr2**, and Short-Term Auction Reports are labelled **TRAPostauctionMCPLTr2**.

The "TRA Post Auction MCP Report" provides overall *TR auction* results after the *TR auction* round has been completed. The report identifies the total number of *TRs* awarded and the associated *TR market clearing price* for a particular path in a *TR auction* round.

The report is usually available within 1 hour of the completion of a *TR auction* (but must be available within 24 hours).

– End of Section –

# References

| Document ID          | Document Title                                                      |
|----------------------|---------------------------------------------------------------------|
| MDP_RUL_0002         | Market Rules for the Ontario Electricity Market                     |
| <u>PRO-408</u>       | Market Manual 1.5 Market Registration Procedures                    |
| MDP_PRO_0033         | Market Manual 5.5: Physical Markets Settlement Statement            |
| MDP_PRO_0046         | Market Manual 5.7: Financial Markets Settlement Statement           |
| Marketplace Training | IESO Gateway User Guide                                             |
| Marketplace Training | Transmission Rights                                                 |
| Marketplace Training | Quick Takes Issue 15 – Retrieving Reports via the IESO Reports Site |

– End of Document –